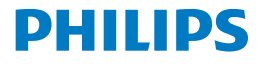

Screeneo 2.0

Full HD projector

HDP2510

# Kullanim klavuzu

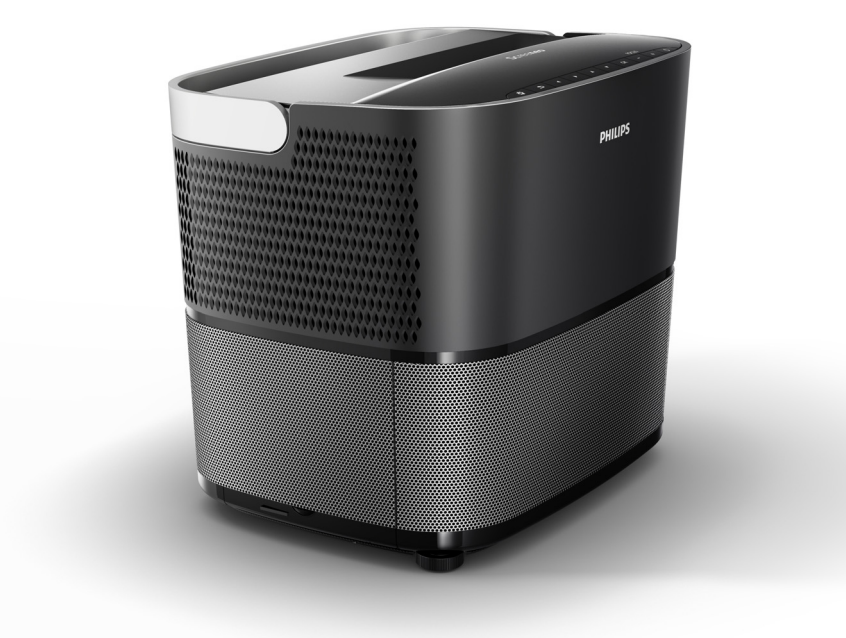

Aşağıdaki adres üzerinden ürününüzü kayıt edin ve teknik destek alın www.philips.com/welcome

# İçindekiler

| Genel Bakış                   | 3 |
|-------------------------------|---|
| Değerli müşterimiz            | 3 |
| Bu kullanım kılavuzu hakkında | 3 |
| Kutunun içerisinde neler var? | 3 |
| Müşteri Hizmetleri Merkezi    | 3 |
|                               |   |

1 Genel güvenlik bilgileri...... 4

| Cihazı ayarlama     | 4 |
|---------------------|---|
| Onarımlar           | 4 |
| Güç Kaynağı         | 5 |
| 3D gözlük kullanımı | 5 |
| Dolby Dijital       | 5 |

2 Genel Bakış..... 6

| Üstten görünüm                       | 6  |
|--------------------------------------|----|
| Yandan görünüm                       | 6  |
| Arka görünüm                         | 7  |
| Uzaktan kumanda                      | 8  |
| Kullanıcı ara yüzüne göz atma        | 9  |
| Seçenek menüsü ve kısa yol menüleri  | 9  |
| Ana menü fonksiyonlarına genel bakış | 10 |

3 İlk çalıştırma..... 11

| Cihazı ayarlama                                                                   | 11       |
|-----------------------------------------------------------------------------------|----------|
| Güç Kaynağını bağlama                                                             | 11       |
| IR uzaktan kumandanın kurulumu veya pil<br>değişimi<br>uzaktan kumandayı kullanma | 12<br>12 |
| 3D gözlükler (isteğe bağlı)                                                       | 12       |
| İlk kurulum                                                                       | 14       |

#### 4 Oynatma aygıtına bağlanma...... 16

| HDMI çıkışlı aygıtlara bağlanma                                    | 16 |
|--------------------------------------------------------------------|----|
| Bir bilgisayara bağlanma (VGA)                                     | 16 |
| Otomatik harekete geçme girişini kullanarak ekran bağlantısı yapma | 17 |
| Ses/görüntü (CVBS) adaptör kablosunu                               |    |
| kullanarak bağlanma                                                | 17 |
| Analog kablo ile harici aygıtlara bağlanma                         | 17 |
| Ev sinema amplifikatörüne bağlanma                                 | 18 |
| Kulaklıklara bağlanma                                              | 18 |
|                                                                    |    |

5 Bluetooth hoparlör ...... 20

| Bluetooth hoparlörü etkinleştirme | 20 |
|-----------------------------------|----|
| Eşleştirme modu                   | 20 |

## 6 Medya oynatma (isteğe bağlı) ...... 21

| Medva ovnatma icin gezinme       | 21 |
|----------------------------------|----|
| Medya oynaticiyi etkinlestirme   | 22 |
| Film oynatma                     | 22 |
| Resim görüntüleme (isteğe bağlı) | 23 |
| Müzik çalma (isteğe bağlı)       | 24 |
|                                  |    |

| 7 Ayarlar                        | 25 |
|----------------------------------|----|
| Menü fonksiyonlarına genel bakış | 25 |
| Sıfırlama fonksiyonları          | 27 |
| 8 Servis                         | 29 |
| Temizlik                         | 29 |
| Lambayı değiştirme               | 29 |
| Sorun giderme                    | 31 |
| 9 Ek                             | 33 |
| Teknik bilgiler                  | 33 |
| Aksesuarlar                      | 33 |

# Genel Bakış

# Değerli müşterimiz

Projektörümüzü satın aldığınız için teşekkür ederiz.

Cihazınız ve onun beraberinde getirdiği sayısız fonksiyonlarının keyfini çıkartmanızı umuyoruz!

# Bu kullanım kılavuzu hakkında

Cihaz ile birlikte gelen hızlı başlangıç rehberi ile cihazınızı kolay ve hızlı bir şekilde kullanmaya başlayabilirsiniz. Ayrıntılı açıklamalar, bu kullanma kılavuzunun ilgili bölümlerinde bulunabilir.

Kullanım kılavuzunun tümünü dikkatlice okuyun. Cihazınızın doğru işletimi için tüm güvenlik talimatlarına uymanız gerekmektedir (bkz. Genel güvenlik bilgileri, sayfa 4). Üretici, bu talimatlara uyulmaması durumunda hiç bir sorumluluk kabul etmez.

Bu kullanım kılavuzu, ürünün bir çok farklı versiyonunu tanımlar. Bir kızılötesi uzaktan kumanda (IR) sağlanmıştır.

## Kullanılan semboller

#### NOT

#### Sorun giderme

Bu sembol, cihazınızı daha etkili ve daha kolay şekilde kullanmak için yardımcı olacak ipuçlarını açıklar.

#### DİKKAT!

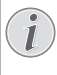

Cihaz hasarı veya bilgi kaybı!

Bu sembol, cihazınızda oluşan muhtemel bilgi kayıpları ve cihaz hasarı ile ilgili uyarıları belirtir. Bu hasar, uygun olmayan kullanımdan meydana gelmiş olabilir.

#### TEHLİKE!

#### Ferdi yaralanma tehlikesi!

Bu sembol, ferdi yaralanma riski ile ilgili uyarıyı belirtir. Fiziksel yaralanma veya hasar, uygun olmayan kullanımdan meydana gelmiş olabilir.

# Kutunun içerisinde neler var?

- 1 Projektör
- 2 Uzaktan kumanda (iki adet AAA pilli)
- 3 A/C güç kablosu
- 4 Hızlı başlangıç rehberi
- 6 Garanti belgesi
- 6 Taşıma çantası (modele göre değişebilir)

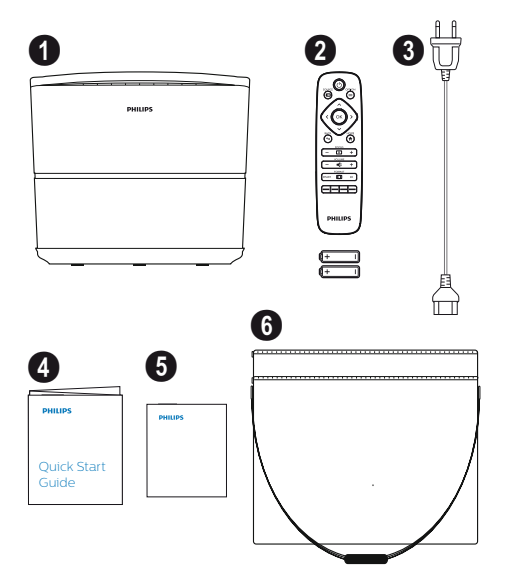

# Müşteri Hizmetleri Merkezi

Destek hattı numarasına, garanti belgesinin içinden veya çevrim içi olarak erişebilirsiniz:

Ağ: www.philips.com/support

E-Posta: support.service@xgem.com

Uluslararası telefon: +43 1 66155 5129 (lütfen uluslararası arama tutarları ile ilgili sorularınızı tedarikçinize sorun)

# 1 Genel güvenlik bilgileri

Bu kullanım kılavuzunda belirtilmeyen herhangi bir değişiklik veya ayarı uygulamayın. Fiziksel yaralanma veya cihaz hasarı, uygun olmayan kullanımdan meydana gelmiş olabilir. Gösterilen tüm uyarı ve güvenlik hatırlatmalarını not edin.

# Cihazı ayarlama

Bu cihaz kapalı alan kullanımı içindir. Cihaz, sabit ve düz bir yüzey üzerine dikkatlice yerleştirilmelidir. Tüm kabloları kimsenin basıp düşmeyeceği şekilde konumlandırdığınızda, cihazda oluşabilecek hasarlar ve muhtemel yaralanmaların önüne geçmiş olursunuz.

Cihaz fişini nemli ortamlarda prize takmayın. Ana kablo veya ana bağlantıya asla nemli elle dokunmayın.

Cihazı soğuk bir ortamdan sıcak bir ortama taşıdıktan hemen sonra asla çalıştırmayın. Cihaz ani ısı değişikliklerine maruz kaldığında, oluşabilecek rutubet, makinenin önemli iç parçaları üzerinde yoğunlaşabilir.

Cihazın yeterli derecede havalandırılması ve kapatılmaması gerekmektedir. Cihazınızı kapalı dolapların veya kutuların içine koymayın.

Cihazı masa örtüsü veya halı gibi yumuşak yüzeylerin üzerine koymayın ve havalandırma deliklerini kapatmayın. Aksi takdirde cihaz aşırı derecede ısınabilir veya alev alabilir.

Cihazı, doğrudan güneş ışığından, ısıdan, ani ısı değişikliklerinden ve nemden uzak tutun. Cihazı klima veya ısıtıcıların yakınına yerleştirmeyin. Teknik Bilgiler bölümündeki ısı ve nem ile ilgili bilgilere göz atın (bkz. Teknik bilgiler, sayfa 33).

Cihazın içerisine herhangi bir şekilde sıvı girmesine izin vermeyin. Cihazın içerisine herhangi bir şekilde sıvı girmesi durumunda, cihazı kapatın ve güç kaynağı üzerinden devre dışı bırakın. Cihazın, bir teknik servis merkezinde kontrol edilmesini sağlayın.

Cihazı daima dikkatli bir şekilde kullanın. Merceğe dokunmayın. Cihaz veya güç kablosunun üzerine asla ağır veya keskin nesneler koymayın.

Cihaz çok ısınırsa veya duman çıkarırsa, derhal kapatın ve güç kablosunu prizden çekin. Cihazınızı bir teknik servis merkezine incelettirin. Yangın riskini en aza indirmek için cihazı çıplak ateşten uzak tutun. Aşağıdaki koşullar çerçevesinde arızalara yol açabilecek bir nem tabakası cihazın içinde görünebilir:

- cihaz sıcak bir alandan soğuk bir alana taşınırsa;
- soğuk bir odanın ısıtılmasından sonra;
- cihaz nemli bir odaya yerleştirildiği zaman.

Nem birikmesini engellemek için aşağıdaki işlemleri uygulayınız:

- Cihazı başka bir odaya taşımadan önce daha uygun oda koşullarına adapte olması için, plastik bir çanta içerisine kapatın.
- 2 Cihazı plastik çantadan çıkarmadan önce bir veya iki saat bekleyin.

Cihaz tozlu bir ortamda kullanılmamalıdır. Toz partikülleri ve diğer yabancı cisimler cihaza zarar verebilir.

Cihazın aşırı titreşimlere maruz kalmasını engelleyin. Bu titreşimler cihazın dahili parçalarına zarar verebilir.

Çocukların cihazı gözetim altında olmadan kullanmasına izin vermeyin. Ambalaj malzemeleri çocuklardan uzak tutulmalıdır.

# Onarımlar

Cihazı kendi başınıza tamir etmeyin. Hatalı bakım, yaralanmalara veya cihazın hasar görmesine neden olabilir. Cihazınız bir yetkili servis merkezi tarafından tamir edilmelidir.

Yetkili servis merkezleri hakkında detaylı bilgi almak için garanti belgesine göz atın.

Cihaz üzerindeki tür etiketini çıkarmayın, bu işlem, garantinin geçersiz olmasına sebep olacaktır.

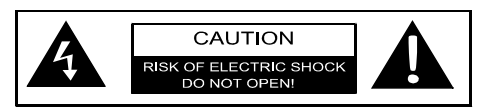

# Güç Kaynağı

Cihazı çalıştırmadan önce, prizin cihazınız üzerinde bulunan bilgi kartındaki (voltaj, akım, güç şebekesi frekansı) göstergeler ile uyumlu olup olmadığını kontrol edin. Cihaz tek aşamalı bir güç şebekesine bağlanır. Cihaz çıplak zeminde monte edilemez.

Yalnızca cihazınız ile birlikte tedarik edilen güç kablosunu kullanın. Cihazınız bir adet topraklı güç kablosu ile birlikte verilir. Binanın topraklama hattına bağlı topraklı prizine bir topraklamalı bir konektör bağlanması zorunludur.

Çıkış yeri soketi cihazın yanına kurulabilmesi ve kolayca erişilebilir olması gerekir.

Cihazdaki tüm elektrik akımını kesmek için güç kablosunu fişten çekin. Güç kablosu, bu projektör için yalnızca tehlike anında devre dışı bırakma aygıtı olarak kullanılır.

#### DİKKAT!

Projektörü kapatmak için daima () tuşunu kullanın. Bu işlem, UHP lambasına gereken soğuma süresini tanımak için önemlidir.

Yüzeyi temizlemeden önce, cihazı kapatın ve prizden sökün. Yumuşak tiftiksiz bir bez kullanın. Sıvı, gaz veya kolayca tutuşabilecek temizlik maddelerini asla kullanmayın (spreyler, aşındırıcılar, parlatıcılar, alkol). Cihazın iç kısmına nem girişini engelleyin.

#### TEHLİKE!

#### Gözleri rahatsız etme riski!

Bu cihaz, oldukça parlak ışık yayan bir UHP lambası ile donatılmıştır. İletim sırasında projektör merceğine doğrudan bakmayın. Bu durum gözlerinizin rahatsız olmasına veya zarar görmesine yol açabilir.

# 3D gözlük kullanımı

Evinizde 3D gözlük kullanırken, şunları aklınızda bulundurun:

- 3D gözlükler, küçük parçaların yutulması riskine karşı, küçük çocukların ulaşabileceği yerlerden uzak tutulmalı;
- 3D gözlükler, altı yaş altı çocukların kullanımı için uygun değildir;
- altı yaş ila erişkinlik dönemi arasındaki çocukların, gözlükleri bir film süresinden daha fazla kullanmamaları sağlanmalıdır;
- bu süre sınırı aynı zamanda yetişkinler için de geçerlidir;
- 3D gözlükler tam anlamıyla yalnızca 3D içeriğin izlenmesi amaçlıdır;
- göz enfeksiyonu, bitlenme ve bunun gibi durumlarda, kapsamlı ve düzenli temizlik ve dezenfeksiyonu yapın; 3D gözlüklerin dezenfekte edilmesi gözlüklerin işlevini bozacağından dolayı kullanıcı bu sorunlar çözülene kadar 3D gözlükleri kullanmasının uygun olmayacağı konusunda bilgilendirilmelidir;
- 3D gözlükler kullanıcının taktığı normal gözlükler ile birlikte kullanılır (numaralı gözlükler veya kontakt lensler).

#### DİKKAT!

Gözünüzle ilgili bir problem yaşadığınız anda 3D film izlemeyi bırakmalı ve şikayetlerin devam etmesi durumunda bir doktora danışmalısınız.

# Dolby Dijital

Dolby Laboratories lisansı altında üretilmiştir. Dolby ve ilgili logosu Dolby Laboratories ticari markalarıdır.

# 2 Genel Bakış

# Üstten görünüm

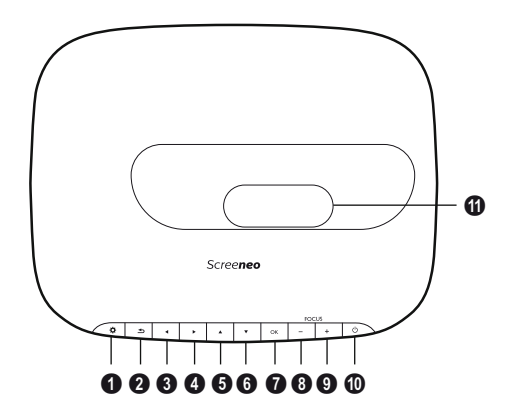

#### 🛈 SEÇENEK / 🔅

Seçenek menüsünü açar.

🛛 GERİ / 🔄

Menüde bir kademe geri gider / bir fonksiyonu iptal eder.

#### ❸–⑤ Navigasyon tuşları – ▲/⑦/④/

Menü içerisinde dolaşır / ayarları değiştirir, seçimleri onaylar.

#### 🛿 ОК

Bir alt menüye gider / seçimi onaylar.

#### **8-9** ODAK

Görüntü netliği için odağı ayarlar.

#### 🛈 GÜÇ / 🍥

Kısa basış: Projektörü açar. Çift basış: Projektörü kapatır. Uzun süreli basış (üç saniye kadar): Eşleştirme modunu başlatır. Uzun süreli basış (on saniye kadar): Projektörü yeniden başlatır.

#### DİKKAT!

Projektörü kapatmak için daima () tuşunu kullanın. Bu işlem, UHP lambasına gereken soğuma süresini tanımak için önemlidir.

#### Mercek

# Yandan görünüm

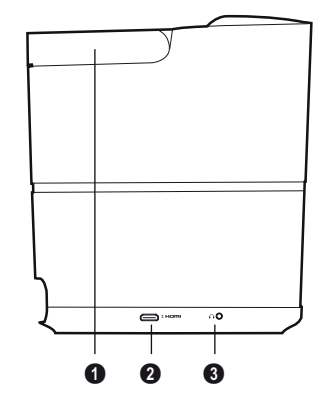

Kol (geri çekilebilir)

#### **10** HDMI

Oynatma aygıtı için HDMI portu.

O – Ses çıkışı
 Kulaklık veya harici hoparlör bağlantısı.

# Arka görünüm

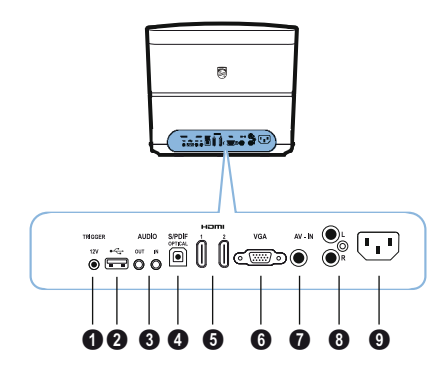

#### TRIG OUT

Uzak ekran bağlantısı.

#### 0 ↔

Yazılım güncellemesi için USB portu.

#### **③** SES

SES ÇIKIŞI: Harici hoparlörler için bağlantı yeri.

SES GİRİŞİ: Yalnızca VGA girişine sahip harici ses aygıtları için bağlantı yeri.

#### SPDIF OPTIK

Dijital ses bağlayıcı.

#### G HDMI 1 ve 2

Oynatma aygıtı için HDMI portu.

#### 🖸 VGA

Bilgisayar girişi.

#### AV-IN

Kompozit video için RCA prizi.

#### 8 SES

Analog ses bağlayıcı.

9 Güç kaynağı soketi.

# Uzaktan kumanda

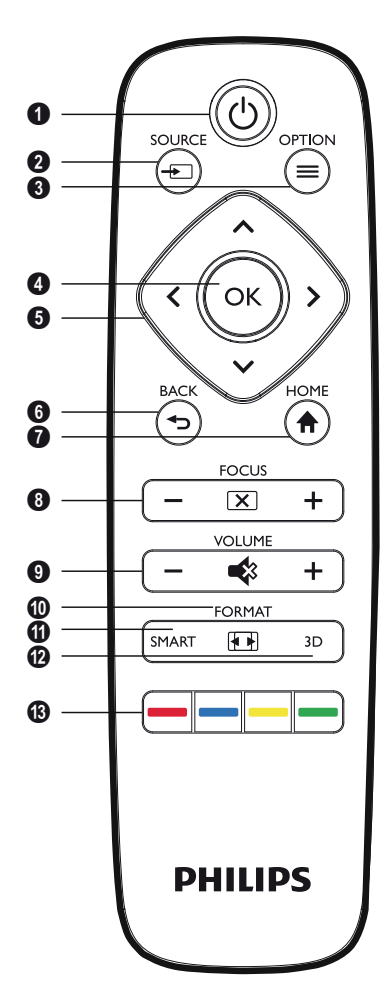

#### 1 GÜÇ / 🕲

Kısa basış: Projektörü açar. Çift basış: Projektörü kapatır. Uzun süreli basış (üç saniye kadar): Eşleştirme modunu başlatır. Uzun süreli basış (on saniye kadar): Projektörü yeniden başlatır.

#### DİKKAT!

Projektörü kapatmak için daima ③ tuşunu kullanın. Bu işlem, UHP lambasına gereken soğuma süresini tanımak için önemlidir.

#### 2 KAYNAK / 🕞

Kaynak kısa yol menüsünü açar.

SEÇENEK / Seçenek menüsünü açar.

#### OK

Bir alt menüye gider / seçimi onaylar.

# Navigasyon tuşları – ()/()/()/()

Menü içerisinde dolaşır / ayarları değiştirir, seçimleri onaylar.

#### 6 GERİ / 🕞

Menüde bir kademe geri gider / bir fonksiyonu iptal eder.

#### HOME / Seçenek menüsünü açar.

#### ODAK

Görüntü netliği için odağı ayarlar.

#### **9** SES

Ses seviyesini ayarlar (azaltır/artırır ve sesi tamamen kısar).

#### FORMAT

En boy oranını değiştirir.

#### **1** SMART

Smart ayarları menüsünü görüntüler.

#### 🕑 3D

3D menüsünü görüntüler.

#### B Renk tuşları

Ekran üzerindeki seçenekleri değiştirir.

# Kullanıcı ara yüzüne göz atma

## Menü gezinmesi

- Navigasyon işlemi, gezinme tuşları aracılığı ile (▲, ▼, ④, ►), OK ve ⊕ cihazınızda bulunan kontrol paneli üzerinden veya uzaktan kumanda yardımı ile gerçekleştirilebilir.
- 2 Seçilen ayarlar daima bir çubuk ile işaretlenir ve yazı türü siyaha döner.

#### NOT

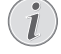

Aşağıda kızılötesi uzaktan kumanda (IR) ile gezinme işlemini nasıl gerceklestireceğiniz anlatılmıştır.

| Tuşlar                              | Aksiyon                                                                                                    |
|-------------------------------------|----------------------------------------------------------------------------------------------------|
| 🛦 veya マ                            | Menü içerisinde aşağı ve<br>yukarı gezinir.                                                                                                    |
| <ul><li>④ veya </li><li>▶</li></ul> | Seçenekleri değiştirir /<br>seçimleri onaylar (hangi<br>menüde olduğuna bağlı<br>olarak).                                                                                        |
| ОК                                  | Seçimi onaylar / bir menü<br>geriye döner.<br>Son seviyede, <b>OK</b> tuşu bir<br>ayarı onaylar ve en son<br>açılan alt menüye döner<br>(hangi menüde olduğuna<br>bağlı olarak). |
| ٢                                   | Bir seviye ileri gider.                                                                                                    |

## Seçenek menüsü ve kısa yol menüleri

Ayarlar, seçenekler menüsünden veya çeşitli kısa yol menüleri içerisinden yapılabilir.

#### Seçenek menüsü

 Seçenek menüsünü seçmek için SEÇENEK/ (=) tuşunu kullanın.

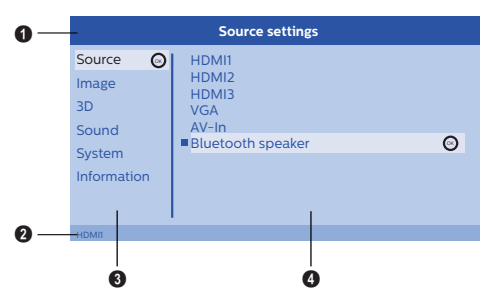

#### Üst bar

Mevcut seçili konumdaki ayarı detaylı açıklama ile görüntüler.

#### 2 Durumu barı

Kaynağı değiştirdikten *sonra* mevcut seçilen durum, durum barında görüntülenir.

#### Ana menü

İstenilen ayarı ()/ tuşu ile seçin ve OK tuşu ile onaylayın.

#### Alt menü

Ek ayarlar yapılabilir. İstenilen ayarı ▲/ √/ √/ ●/ ● tuşu ile seçin ve **OK** tuşu ile onaylayın.

#### Kısa yol menüleri

Hızlı seçim yapmak için aşağıdaki kısa yol menüleri kullanılabilir: Kaynak, Smart Ayarları, Format ve 3D.

Kısa yol penceresi daima ekranın sağ köşesinde açılır.

 İstenilen kısa yol menüsünü ilgili tuşa basarak seçin (örn. KAYNAK/ tuşu).

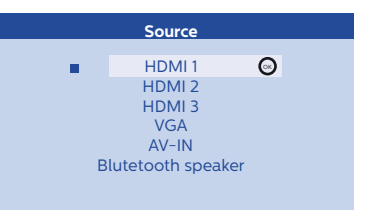

# Ana menü fonksiyonlarına genel bakış

#### Kaynak

Mevcut kaynakları görüntüler.

#### Görüntü

Görüntü ayarı ile ilgili fonksiyonları görüntüler.

#### 3D

Ayarlanabilen tüm 3D fonksiyonlarını görüntüler.

#### Ses

Ses fonksiyonlarını görüntüler.

#### Sistem

Sistem ile ilgili tüm fonksiyon içeriklerini görüntüler.

#### Bilgi

Cihazın versiyonu ve durumu ile ilgili genel bilgileri görüntüler.

# 3 İlk çalıştırma

# Cihazı ayarlama

Cihazın kurulumunu yapmadan önce, projektörün kapalı olduğundan ve güç kablosunun güç çıkış yerinden söküldüğünden emin olun.

#### DİKKAT!

İşletimden önce koruma folyosunu çıkartın! Merceğin önüne herhangi bir cisim yerleştirmeyin!

 Cihazı düz bir şekilde arka tarafı projeksiyon yüzeyinin önüne gelecek şekilde konumlandırın. Ek olarak, görüntü, projektörün altındaki ayakların ayarlanması ile birlikte en ideal biçimde projeksiyon yüzeyine yerleştirilebilir.

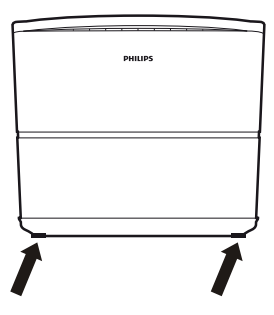

Cihaz, eğimli projeksiyon bozulmalarını telafi eder (içbükey bozulma).

Projektör yüzeyinin projektör için uygun olup olmadığını kontrol edin. Projektör ve ekran arasındaki mesafe, görüntünün gerçek boyutunu belirler.

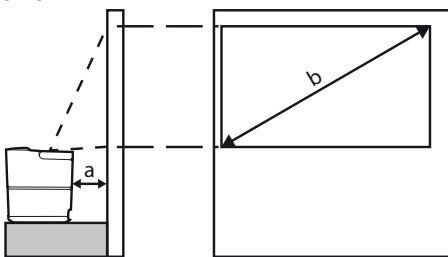

Ekranın boyutunu değiştirmek için projektörü bu mesafede veya duvardan uzağa doğru hareket ettirin.

Ekran boyutu, aşağıdaki tabloda da belirtildiği üzere, projeksiyon uzaklığına bağlı olarak (a), 0.1 ve 0.42 metre arasında oluşur.

| Diyagonal boyut (b)<br>(mm)<br>[inç | Projeksiyon uzaklığı<br>(a)<br>(mm) |
|-------------------------------------|-------------------------------------|
| 1270<br><i>[</i> 50]                | 108                                 |
| 3048<br>[120]                       | 420                                 |

# Güç Kaynağını bağlama

#### DİKKAT!

- Projektörü kapatmak için daima tuşunu kullanın. Bu işlem, UHP lambasına gereken soğuma süresini tanımak için önemlidir.
- 1 Güç kablosunu cihazınızın arkasında bulunan sokete bağlayın (1).
- 2 Güç kablosunu duvarda bulunan prize bağlayın (2).

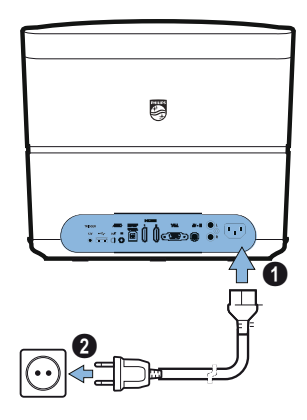

# IR uzaktan kumandanın kurulumu veya pil değişimi

#### TEHLİKE!

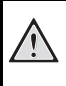

Yanlış türde pil takılmasından kaynaklanan patlama riski!

Yalnızca AAA tipi pilleri kullanın.

 Pile ulaşmak için, basarak kilitleme mekanizmasını (1) açın ve pil bölmesini (2) dışarı kaydırın.

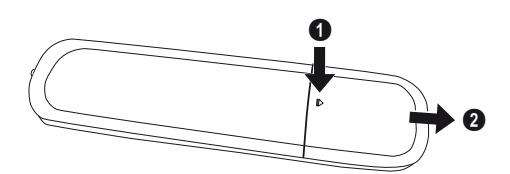

2 Yeni pilleri pil bölmesine, artı ve eksi kutuplar ile gösterildiği üzere yerleştirin. Kutuplaşmaların (+ ve -) doğru şekilde yerleştirildiğinden emin olun.

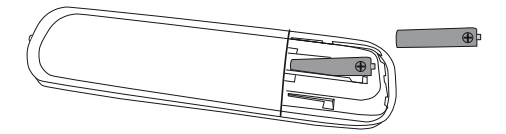

3 Pil bölmesini uzaktan kumandanın içine, kilitleme mekanizması harekete geçene kadar geri itin

#### NOT

Normal şartlar altında piller yaklaşık bir yıl boyunca bitmeyecektir. Uzaktan kumanda çalışmazsa, pilleri değiştirin. Cihaz uzun bir zamandır kullanılmadıysa, pilleri çıkartın. Bu işlem, sızıntıyı ve uzaktan kumandada oluşabilecek muhtemel hasarların önüne geçecektir.

Kullanılmış piller, ülkenizin geri dönüşüm yönetmeliklerine uygun olarak atılmalıdır.

# Uzaktan kumandayı kullanma

Uzaktan kumanda, 22.5 derecelik bir açıyla ve cihazdan 10 metre uzağa kadar kullanılabilir. Uzaktan kumandayı kullanırken, uzaktan kumanda ve kumanda sensörü arasında hiç bir engel olmamalıdır.

#### DİKKAT!

- Pillerin yanlış kullanımı, aşırı ısınma, patlama, yangın riski ve yaralanma ile sonuçlanabilir. Sızıntı yapan pillerin uzaktan kumandayı bozması mümkündür.
  - Uzaktan kumandayı asla doğrudan güneş ışığına maruz bırakmayın.
  - Pillerin deformasyonu, ayrıştırılması ve şarj edilmesinden kaçının.
  - Cihazın çıplak ateşe ve suya temasından kaçının.
  - Biten pilleri derhal değiştirin.
  - Eğer cihaz uzun süredir kullanımda değil ise, uzaktan kumanda içerisindeki pilleri çıkartın.

## 3D gözlükler (isteğe bağlı) NOT

Screeneo 3D gözlükleri Philips internet sitesi üzerinden satın alabilirsiniz: www.philips.com

3D gözlükler ilk kullanımdan önce mutlaka şarj edilmesi gereken bir pil ile donatılmıştır. Şarj etme işlemi saatler sürebilir ve gözlük üzerindeki LED ışık yeşil olarak yandığında tamamlanır. LED ışık kırmızıya döndüğünde, yeni bir şarj etme işlemi gerçekleştirin.

 Edineceğiniz minik USB kablosu ile, minik USB fişini 3D gözlüklere, kablonun diğer ucunu ise USB portuna bağlayın.

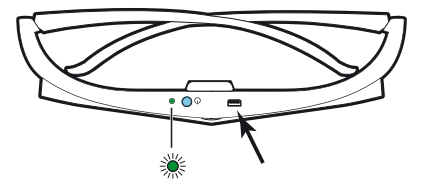

## 3D gözlükleri etkinleştirme

1 Gözlüğün üst tarafında bulunan AÇIK / KAPALI tuşuna basın.

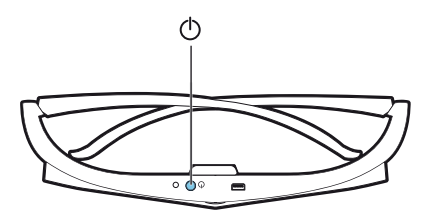

- 2 Uzaktan kumanda üzerinde bulunan, 3D tuşuna basın.
- 3 3D menü görüntülendiği anda, seçiminizi yapın ve **OK**tuşuna basın.
- 4 Uzaktan kumanda üzerinde bulunan AÇIK/ KAPALI tuşlarına bir buçuk saniye boyunca basılı tutun.

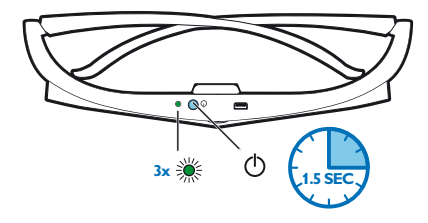

LED ışıklar yeşil renkte üç kere yanıp söner ve ardından durur. Gözlükleriniz kullanıma hazırdır.

# İlk kurulum

1 Cihazı arka tarafı uygun bir projeksiyon yüzeyine veya duvara gelecek şekilde çevirin. Projeksiyon uzaklığının maksimum 0.1 metre, minimum 0.42 metre aralığında olması gerektiğini unutmayın (bkz. Cihazı ayarlama, sayfa 4). Projeksiyonun güvenli bir konumda olduğundan emin olun.

#### NOT

Projeksiyonun açılma ve kapanma işlemi, UHP lambası işletim sıcaklığına ulaşması gerektiğinden biraz zaman alabilir. Bir kaç dakika sonra parlaklık seviyesi tam kapasiteye ulaşır.

#### Projektörü açma

 Projektörü açmak için, cihazın kontrol paneli veya uzaktan kumanda üzerindeki () tuşuna basın.

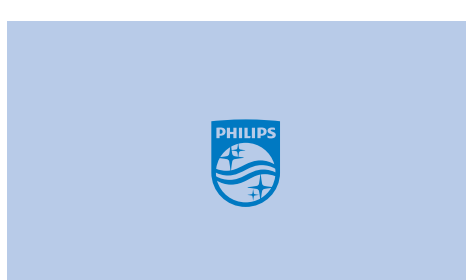

2 Görüntü parlaklığını ayarlamak için FOCUS tuşlarını (→)/(→ kullanın.

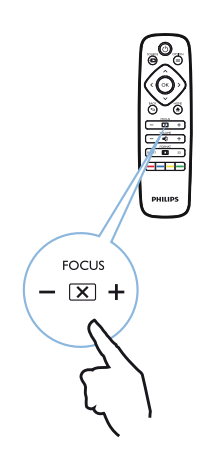

3 Cihazı ilk kez çalıştırdığınızda, aşağıdaki ayarları uygulamanız gerekmektedir.

#### NOT

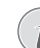

İlk kurulum sırasında, seçiminizi doğrulamak ve bir sonraki adıma geçmek için **OK** tuşuna, bir önceki adıma geçmek icin ise () tuşuna başın.

4 Dil seçimi yapmak için ▲/ ▼ tuşuna basın ve OK tuşu ile onaylayın.

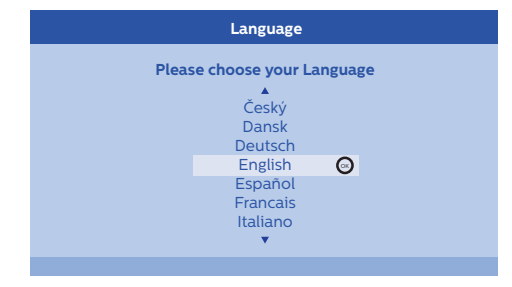

5 Bölge seçimi yapmak için ▲/ ▼ tuşuna basın ve OK tuşu ile onaylayın.

| Location      |                                   |                          |
|---------------|-----------------------------------|--------------------------|
| Please choose | the location wh<br>should be plac | ere your Screeneo<br>eed |
|               | Shop<br>Home                      | Θ                        |

Ev: Normal kullanım için.

İş yeri: Bu seçeneği seçtiğinizde, projektör iş yeri modunda başlatılır. Bu modda, varsayılan ayarlar uygulanır ve bu ayarlar değiştirilemez.

#### NOT

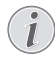

İş yeri modu, Seçenek menüsünden etkinleştirilebilir veya devre dışı bırakılabilir (bkz. İş yeri Modu İş yeri modunu Açık ve Kapalıkonuma getirir., sayfa 27).

## Projektörü kapatma

- Projektörü kapatmak için, cihazın kontrol paneli veya uzaktan kumanda üzerindeki () tuşuna basın.
- 2 Cihazı gerçekten kapatmak isteyip istemediğinizi soran bir mesaj görüntülenir.
   (a) tuşu ile onaylayın veya kapatma işlemini herhangi diğer bir tuş ile durdurun.

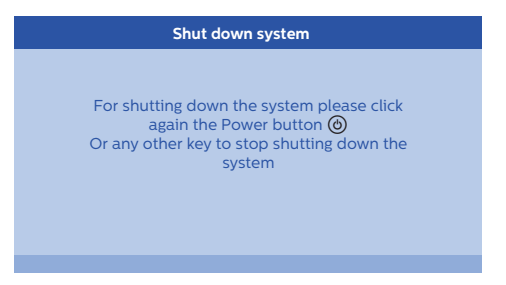

## Dil ayarlama

Cihaz zaten yüklenmiş. Menü dilini değiştirmek için, aşağıdaki adımları izleyin:

- 2 OK tuşu ile onaylayın.
- 3 () tuşunu kullanarak Dili/ Dili seçin.
- 4 OK tuşu ile onaylayın.
- 5 () tuşunu kullanarak istediğiniz dili seçin.
- 6 OK tuşu ile onaylayın.
- 7 GERİ/ tuşu ile çıkış yapın.

#### Oynatma aygıtına bağlanma 4

#### NOT

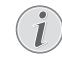

Herhangi bir giriş kaynağı algılanamaz ise, asağıdaki mesai görüntülenir: SINYAL YOK

# HDMI cıkıslı ayqıtlara bağlanma

Projektörü bir Blu-ray oynatıcıya, set üstü cihaza veya bir oyun konsoluna bağlamak için bir HDMI kablosu kullanın

#### NOT

3D sinyalinin yayınlandığı anda, projektörü, bir ovnatma cihazına bağlamak için herhangi bir HDMI soketini kullanın.

1 Kabloyu cihazın yan veya arka bölümünde bulunan HDMI soketlerinin birine bağlayın.

# .

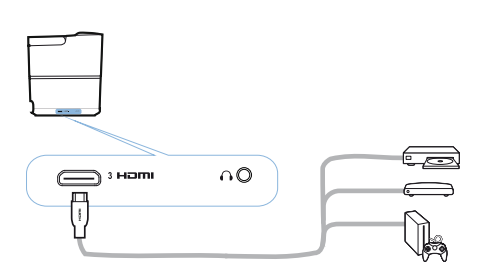

- 2 HDMI kablosunu oynatma cihazının HDMI soketine bağlayın.
- 3 Seçenekler menüsünde, harici cihaz için hangi cıkış noktasının kullanıldığına bağlı olarak HDMI 1.2 veva 3 seceneklerinden birini secin.

# Bir bilgisayara bağlanma (VGA)

Projektörü bir masa üstü bilgisayara, diz üstü bilgisayara veya diğer aygıtlara bağlamak için bir VGA kablosu kullanın

#### NOT

Bir cok diz üstü bilgisayar, projektör gibi ikinci bir ekran bağlandığında, otomatik olarak harici video çıkışını etkinleştirmez. Harici video cıkısını nasıl etkinlestireceğinizi öğrenmek icin diz üstü bilgisayarınızın kullanım kılavuzuna başvurun.

1 VGA kablosunu projektörün VGA soketine bağlayın.

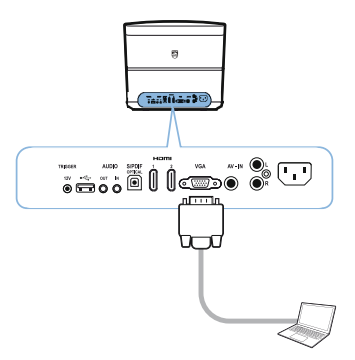

- 2 VGA kablosunu bilgisayarın VGA soketine bağlayın.
- 3 Bilgisayarın çözünürlüğünü doğru ayara getirin ve VGA sinyalini harici bir monitör olarak değiştirin. Aşağıdaki çözünürlükler desteklenmektedir:

|         | Çözünürlük  | Görüntü tazeleme<br>oranı |
|---------|-------------|---------------------------|
| VGA     | 640 x 480   | 60 Hz                     |
| SVGA    | 800 x 600   | 60 Hz                     |
| XGA     | 1024 x 768  | 60 Hz                     |
| WXGA    | 1280 x 768  | 60 Hz                     |
| HD      | 1280 x 720  | 60 Hz                     |
| FULL HD | 1920 x 1080 | 60 Hz                     |

#### Ekran Çözünürlüğü

Bu projektör aşağıda bulunan şu çözünürlükleri destekler: VGA/SVGA/ WXGA, HD ve FULL HD. En iyi sonucu almak için lütfen en iyi çözünürlüğü kontrol edin.

4 Seçenek menüsünde, VGA'yı seçin.

# Otomatik harekete geçme girişini kullanarak ekran bağlantısı yapma

Harekete geçirme kablosunu projektörü ekrana bağlamak için kullanın.

1 Harekete geçirme kablosunu projektörün HAREKETE GEÇİRME soketine bağlayın.

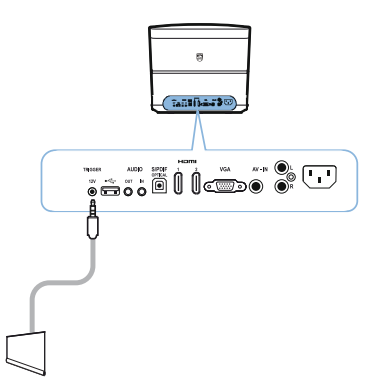

- 2 Kablonun diğer ucunu ekranın çıkış noktasına bağlayın.
- Projektör açıldığında veya kapandığında ekran otomatik olarak aşağı ve yukarı hareket eder.

# Ses/görüntü (CVBS) adaptör kablosunu kullanarak bağlanma

Dijital veya aktüel bir kamerayı bağlamak için, ses/ görüntü adaptör kablosunu (A/V kablosu) kullanın. Bu cihazların kabloları sarı (video), kırmızı (sağ ses) ve beyazdır (sol ses).  A/V adaptörünü projektörün AV-IN soketine bağlayın.

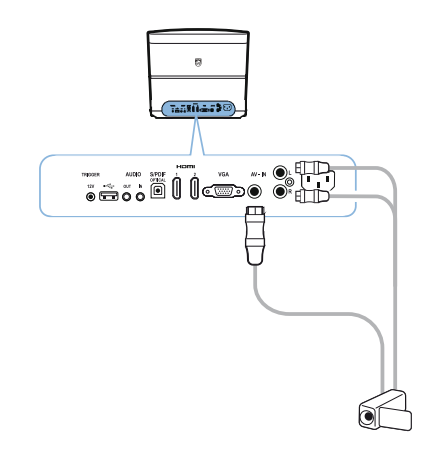

- 2 Video cihazının ses/görüntü soketlerini A/V kablosuna, konvansiyonel karma video (RCA) kablosunu kullanarak bağlayın.
- 3 Seçenek menüsünde, AV-IN'yı seçin.

# Analog kablo ile harici aygıtlara bağlanma

Analog kabloyu, projektörü harici ses aygıtına bağlamak için kullanın.

 Analog kabloyu projektörün SES çıkış noktasına bağlayın.

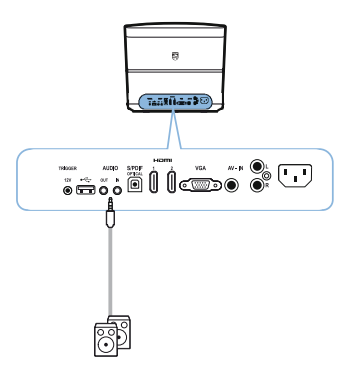

**SES ÇIKIŞI:** Harici hoparlörler için bağlantı yeri. **SES GİRİŞİ:** Yalnızca VGA girişine sahip harici ses aygıtlarıiçin bağlantı yeri.

2 Kablonun diğer ucunu harici ses aygıtınızın çıkış noktasına bağlayın.

# Ev sinema amplifikatörüne bağlanma

Projektör üzerindeki DİJİTAL SES çıkış noktasını ev sinema amplifikatörünüze bağlamak için bir S/ PDIF optik kablo kullanın.

Örneğin, dijital kanalları DTS veya DOLBY DİJİTAL ses kalitesinde göstermek için.

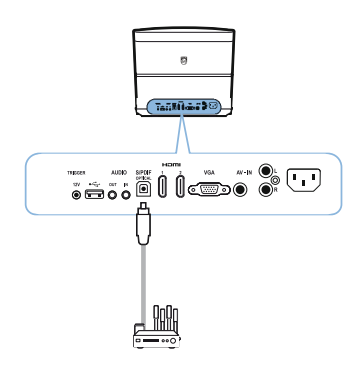

2 Kulaklıkları bağladıktan sonra, SES tuşunu ⊙/ ⊕ kullanarak, ses seviyesini uygun bir seviyeye artırın.

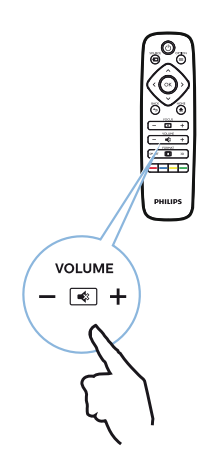

# Kulaklıklara bağlanma

#### TEHLİKE!

#### İşitme hasarı tehlikesi!

Cihazı, özellikle kulaklık takarken, yüksek seste ve uzun süreliğine kullanmayın. Bu, işitme hasarına yol açabilir. Kulaklıkları bağlamadan önce, cihazın sesini kısın.

 Kulaklıkları, cihazın arka tarafında bulunan kulaklık girişine bağlayın. Cihaz hoparlörleri, kulaklık takıldığı anda otomatik olarak devre dışı kalır.

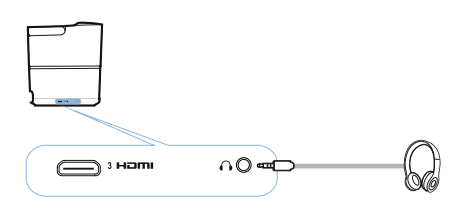

# USB depolama aracı ile yazılımı güncelleme

Screeneo yazılım versiyonunu Philips internet sitesi üzerinden bulabilirsiniz: www.philips.com

Projektörünüzü güncellemek için USB depolama aracındaki dosyayı indirmelisiniz.

#### NOT

Güncelleme işlemi esnasında cihazı kapatmayın!

#### İnternet sitesi üzerinden indirme

- 1 Bir internet tarayıcısı açın, adres çubuğuna şu adresi girin: www.philips.com
- 2 Dil ve ülkenizi seçin.
- 3 Arama sekmesinde, *Screeneo* cihazınızı ve modelinizi *HDP2510*seçin.
- 4 Screeneo HDP2510 projektör ekranı görüntülenir. Yeni açılan ekranda, Destek bölümünü aratın ve Program& sürücülerbölümüne tıklayın.
- 5 Program& sürücüler ekranında dil seçiminizi yapın ve *Dosyayı indir*sekmesine tıklayın.

#### NOT

İnternet sitesi üzerindeki bu dosya zip formatındadır. Dosya kitaplık içerisinden çıkartılmalı ve USB belleğin kök dosyasına aktarılmalıdır.

#### Projektör hakkında

- 1 Cihazın güç kaynağına bağlı olup olmadığını kontrol edin.
- 2 USB depolama aracını projektörün **USB** soketine bağlayın.

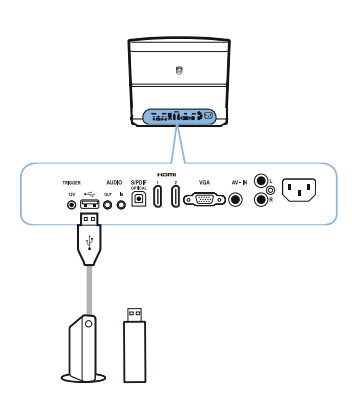

#### DİKKAT!

- Cihazın erişimi esnasında dijital medyayı asla çıkartmayın. Bu, verinin bozulmasına veya kaybolmasına neden olabilir.

Cihazın USB depolama aracına erişip erişmediğinden emin olmak için cihazı kapatın.

- Projektörü açmak için, cihazın kontrol paneli veya uzaktan kumanda üzerindeki () tuşuna basın.
- 5 OK tuşu ile onaylayın.
- 6 ( )/ tuşunu kullanarak Yazılım güncellemesi seçin.
- 7 OK tuşu ile onaylayın.

Yeni yazılımı güncellemek isteyip istemediğinizi soran bir mesaj görüntülenir. **OK** tuşu ile onaylayın (*YES*).

USB bellek üzerinde herhangi bir yazılım bulunamaz ise veya herhangi bir USB bellek takılı durumda değil ise ekranda bir mesaj görüntülenir.

Eğer bu noktada yazılım güncellemesi yapmak istemiyorsanız, ④/ € tuşuna basıp *HAYIR* seçeneğini seçin ve **OK** tuşuyla onaylayın veya **GERİ**/ ⊕ tuşları ile çıkış yapın.

- 8 Kurulum sürecinin bir kaç dakika alacağını ve projektörün kurulum esnasında yeniden başlatılacağını bildiren bir mesaj ekranı görüntülenir. OK tuşu ile onaylayın.
- 9 Cihaz yeniden açılır ve kapanır. Kısa bir süre sonra Dil seçim ekranı görüntülenir. Yazılım güncellemesi tamamlandı.

#### NOT

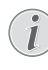

Yazılım güncellemesi esnasında bir sorun oluşması durumunda, süreci yeniden tekrarlayın ya da tedarikçiniz ile irtibata geçin.

# 5 Bluetooth hoparlör

Projektör, Bluetooth hoparlör olarak kullanılabilir. Bu modda, akıllı telefon, tablet veya diğer aygıtlardan müzik çalabilirsiniz.

#### NOT

Bu modda müzik çalmaktan başka bir işlem yapılamamaktadır.

Projektör yalnızca bir adet cihaza bağlanabilir ve yalnızca bir adet cihazdan müzik çalabilir.

# Bluetooth hoparlörü etkinleştirme

- 2 OK tuşu ile onaylayın.
- I tuşunu kullanarak Bluetooth hoparlörü seçin.
- 4 OK tuşu ile onaylayın.

|                                                         | Source settings                                              |   |
|---------------------------------------------------------|--------------------------------------------------------------|---|
| Source<br>Image<br>3D<br>Sound<br>System<br>Information | HDMI1<br>HDMI2<br>HDMI3<br>VGA<br>AV-In<br>Bluetooth speaker | Ø |
|                                                         |                                                              |   |

5 Bağlantıyı başlatmak için KIRMIZI tuşuna basın.

#### ΝΟΤ

#### Kısa yol menüsü

- KAYNAK/ tuşuna basın ve
   () tuşunu kullanarak Bluetooth hoparlörü seçin.
- 2 OK tuşu ile onaylayın.
- 3 Bağlantıyı başlatmak için KIRMIZI tuşuna başın.

Projektör civardaki harici Bluetooth aygıtları için artık görünür durumdadır.

# Eşleştirme modu

1 Bluetooth bağlantısını etkinleştirdikten sonra, eşleştirme modu başlatılabilir.

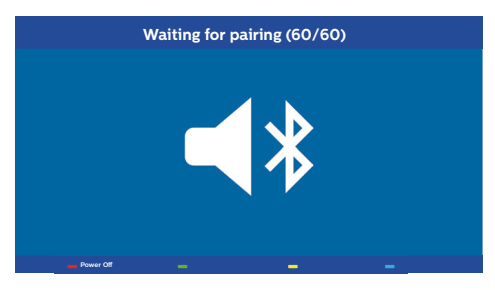

- Eşleştirme modunu başlatmak için YEŞİL tuşa basın. Zamanlayıcı 60 saniyeden geri saymaya başlar.
- 2 Harici cihazınız üzerinde Screeneo projektörü seçin.

#### NOT

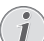

Eğer bağlantı kesilirse, bağlantıyı yeniden başlatmak için **KIRMIZI** tuşa basın.

#### Renk tuşları ile gezinme

| Tuşlar      | Aksiyon                             |
|-------------|-------------------------------------|
| Kırmızı tuş | Bağlantıyı başlatır ve<br>durdurur. |
| Yeşil tuş   | Duraklatır.                         |
| Sarı tuş    | Bir önceki müziği çalar.            |
| Mavi tuş    | Bir sonraki müziği çalar.           |

# 6 Medya oynatma (isteğe bağlı)

#### NOT

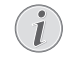

Cihazın en uygun kullanımı için en iyi ayarlar hakkında bilgi alın (bkz. Ayarlar, sayfa 25).

# Medya oynatma için gezinme

Navigasyon işlemi, gezinme tuşları üzerinden (O, O, O, O), OK, O, O ve uzaktan kumanda üzerindeki renkli tuşlar aracılığıyla gerçekleştirilebilir.

| Tuşlar    | Aksiyon                                                                                                    |
|-----------|----------------------------------------------------------------------------------------------------|
| 🌢 veya 文  | Listede görüntülenen<br>dosyaları veya klasörleri<br>seçin.                                                    |
| ④ veya OK | Dizinde bir alt menüye gider.<br>Seçilen medya dosyasını<br>başlatır.                                          |
| € veya ⓑ  | Dizinde bir üst menüye<br>gider.<br>Ek olarak, ekran üzerindeki<br><b>BACK</b> tuşunu da<br>kullanabilirsiniz. |
| ۲         | Medya oynatıcı ana<br>ekranına döner.                                                                          |

Renk tuşları ile gezinme

| Tuşlar      | Aksiyon                                                                                |
|-------------|----------------------------------------------------------------------------------------|
| KIRMIZI tuş | Müzik ve film oynatıcı:<br>Tekrarlama modunu<br>ayarlar: kapalı, şarkı, dizin,<br>tümü |
|             | Çalma modu devre<br>dışı bırakıldı (gri renkte<br>gösterilir).                         |
|             | Yalnızca seçilen<br>şarkıyı veya filmi bir döngü<br>içerisinde çalar.                  |
|             | Yalnızca seçilen<br>dizindeki şarkıyı veya filmi<br>bir döngü içerisinde çalar.        |
|             | Medyadaki tüm<br>şarkıları veya filmleri bir<br>döngü içerisinde çalar.                |
|             | Resim görüntüleyici:<br>Kaydırma hızını ayarlar:<br>kapalı, 3 sn., 5 sn., 10 sn.       |
| YEŞİL tuş   | <b>Müzik oynatıcı:</b><br>Karıştırma modunu<br>ayarlar: açık, kapalı                   |
|             | Karıştırma modu<br>devre dışı bırakıldı (gri<br>renkte gösterilir).                    |
|             | Karıştırma modu etkinleştirildi.                                                       |
| SARI tuş    | Müzik oynatıcı:<br>Müziği hızlı bir şekilde ileri<br>alır.                             |
| MAVİ tuş    | <b>Müzik oynatıcı:</b><br>Müziği hızlı bir şekilde geri<br>alır.                       |

# Medya oynatıcıyı etkinleştirme

- 2 OK tuşu ile onaylayın.
- 3 (a)/ tuşunu kullanarak medya oynatıcıyı seçin.

|                                          | Source settings                                                              |
|------------------------------------------|------------------------------------------------------------------------------|
| Source<br>Image<br>3D<br>Sound<br>System | HDMI1<br>HDMI2<br>HDMI3<br>VGA<br>AV-In<br>Bluetooth speaker<br>Media Player |
| Information                              |                                                                              |

- 4 OK tuşu ile onaylayın.
- 5 Medya oynatıcı ekranı görüntülenir.

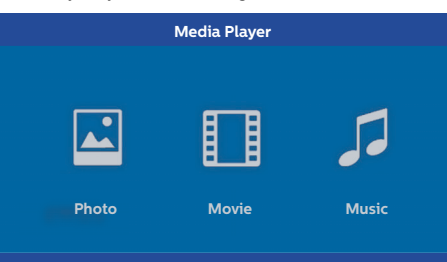

Aşağıdaki medya oynatıcılar arasında seçim yapabilirsiniz:

*Resim:* Resimleri görüntülemek için *Film:* Film izlemek için Müzik: Müzik dinlemek için

- İstenilen medya oynatıcıyı seçmek için ()/() tuşuna basın.
- 7 OK tuşu ile onaylayın. Seçilen ikon beyaz olarak işaretlenir ve seçilmemiş diğer ikonlardan daha büyük olarak görüntülenir.

# Film oynatma

## Desteklenen dosya formatları

Desteklenen dosya formatları avi, \*.mov, \*.mp4, \*.mkv, \*.flv, \*.ts, \*.m2ts, \*.3gp'dir.

1 Film içeriğini görüntülemek için, ()/ tuşlarını kullanarak *Film* seçin.

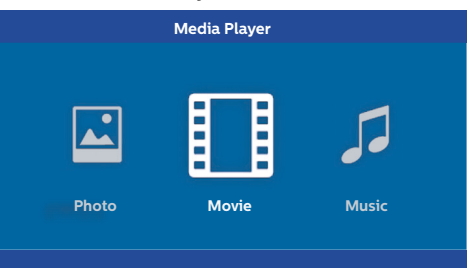

İzlemek istediğiniz filmi seçmek için ▲/ ♥ veya
 ♦/ ● tuşlarını kullanın.

| USB/Movie1 |       |       | 1/1 |
|------------|-------|-------|-----|
| Movie      | Movie | Movie |     |

#### NOT

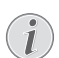

Sadece projektör ile uyumluluk gösteren filmler görüntülenecektir.

- 2 Oynatmayı başlatmak için veya OK tuşuna basın. Durum sekmesi görüntülenir. Herhangi bir tuşa basılmazsa üç saniye sonra bu sekme kaybolur.
- Oynatmayı durdurmak ve genel görünüme geri dönmek için BACK/ (() tuşuna basın.
- 4 GERİ/(1) tuşuna veya HOME/(1) tuşuna tekrar bastığınızda medya oynatıcı ana ekranına geri döneceksiniz.

5 Uzaktan kumanda üzerinde durum sekmesini tekrar göstermek için OK tuşuna basın. Film durdurulur.

#### NOT

 (\*) (\*) tuşunu kullanarak hızlı ileri/geri alma (her bir tık ile 2x, 4x, 8x). Normal hıza dönmek için OK veya (\*) tuşuna basın.

Oynatmaya devam etmek için (>) veya **OK** tuşuna basın.

#### Renk tuşları ile gezinme

| Tuşlar      | Aksiyon                                                                         |
|-------------|---------------------------------------------------------------------------------|
| KIRMIZI tuş | Tekrarlama modunu<br>ayarlar: <i>kapalı, şarkı, dizin,</i><br><i>tümü</i>       |
|             | Calma modu devre<br>dışı bırakıldı (gri renkte<br>gösterilir).                  |
|             | Yalnızca seçilen<br>şarkıyı veya filmi bir döngü<br>içerisinde çalar.           |
|             | Yalnızca seçilen<br>dizindeki şarkıyı veya filmi<br>bir döngü içerisinde çalar. |
|             | Medyadaki tüm<br>şarkıları veya filmleri bir<br>döngü içerisinde çalar.         |

Oynatma işlemi esnasında sesi, **SES** tuşlarına basarak ayarlayabilirsiniz  $\bigcirc / \textcircled{\bullet}$ . Sesi tamamen kapatmak için,  $\textcircled{\bullet}$  veya  $\bigcirc$  tuşlarına tekrar tekrar basın.

# Resim görüntüleme (isteğe bağlı)

### Desteklenen dosya formatları

Desteklenen dosya formatları JPEG, BMP, PNG ve GIF'dir.

Resim içeriğini görüntülemek için, ()
 tuşlarını kullanarak *Resim* seçin.

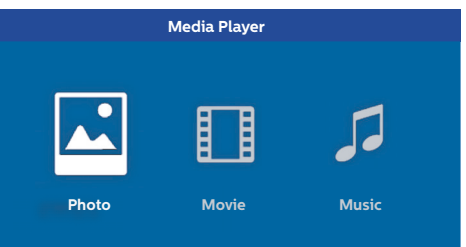

Görüntülemek istediğiniz resmi seçmek için ▲/
 tuşlarını kullanın.

| Picture Picture Picture |  |
|-------------------------|--|

#### NOT

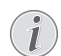

Sadece projektör ile uyumluluk gösteren resimler görüntülenecektir.

- 2 Resim listeleri ekran üzerinde genel görünüm modunda görüntülenir. Ekranın sol tarafında, görüntü, ön bir görüntü olarak gösterilir.
- 3 Slayt gösterisi başlatmak istediğiniz görüntüyü seçmek için ④/ € veya €// € tuşlarını kullanın. Görüntü sol pencerede ön izleme olarak görüntülenir.
- 4 Slayt gösterisini başlatmak için **OK** tuşuna basın.

#### NOT

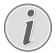

Slayt gösterisi **OK** tuşuna basarak durdurulabilir.

Bir seçenek seçmek için ()/) tuşuna basın, **OK** tuşuna her basıldığında, resim 90° döner. 5 HOME/ tuşuna bastığınızda, medya oynatıcı ana ekranına geri döneceksiniz.

#### Renk tuşları ile gezinme

| Tuşlar      | Aksiyon                                                  |
|-------------|----------------------------------------------------------|
| KIRMIZI tuş | Kaydırma hızını ayarlar:<br>kapalı, 3 sn., 5 sn., 10 sn. |

# Müzik çalma (isteğe bağlı)

Projektör, Bluetooth hoparlör olarak kullanılabilir. Bu modda, akıllı telefon, tablet veya diğer aygıtlardan müzik çalabilirsiniz (bkz. Bluetooth hoparlör, sayfa 20).

## Desteklenen dosya formatları

Desteklenen dosya formatları MP3 ve WAV'dır.

1 Resim içeriğini görüntülemek için, ()/() tuşlarını kullanarak *Müzik* seçin.

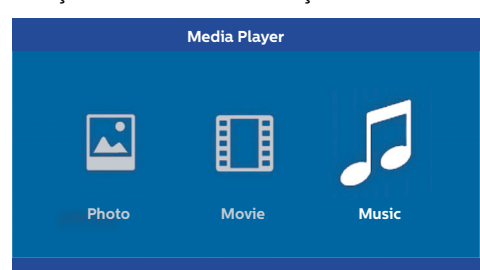

Çalmak istediğiniz müzik dosyasını seçmek için
 (♥) (♥ tuşunu kullanın.

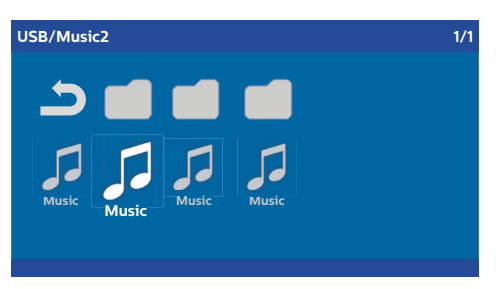

#### NOT

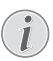

Sadece projektör ile uyumluluk gösteren şarkılar görüntülenecektir.

2 Oynatmayı başlatmak için **OK** tuşuna basın. Başlık veya bilgi iki saniye boyunca görüntülenir.

#### NOT

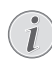

3 **HOME**/() tuşuna bastığınızda, medya oynatıcı ana ekranına geri döneceksiniz.

#### Renk tuşları ile gezinme

| Tuşlar      | Aksiyon                                                                         |
|-------------|---------------------------------------------------------------------------------|
| KIRMIZI tuş | Tekrarlama modunu<br>ayarlar: <i>kapalı, şarkı, dizin,</i><br><i>tümü</i>       |
|             | Calma modu devre<br>dışı bırakıldı (gri renkte<br>gösterilir).                  |
|             | Yalnızca seçilen<br>şarkıyı veya filmi bir döngü<br>içerisinde çalar.           |
|             | Yalnızca seçilen<br>dizindeki şarkıyı veya filmi<br>bir döngü içerisinde çalar. |
|             | Medyadaki tüm<br>şarkıları veya filmleri bir<br>döngü içerisinde çalar.         |
| YEŞİL tuş   | Karıştırma modunu<br>ayarlar: açık, kapalı                                      |
|             | Karıştırma modu<br>devre dışı bırakıldı (gri<br>renkte gösterilir).             |
|             | Karıştırma modu etkinleştirildi.                                                |
| SARI tuş    | Müziği hızlı bir şekilde ileri<br>alır.                                         |
| MAVİ tuş    | Müziği hızlı bir şekilde geri<br>alır.                                          |

# 7 Ayarlar

- 1 Seçenek menüsünü seçmek için **SEÇENEK**/(=) tuşunu kullanın.
- Ana menüden seçim yapmak için ()/ tuşunu kullanın.
- 3 OK tuşu ile onaylayın.
- 4 Bir alt menüdeki ayarları değiştirmek için şu tuşu kullanın: ().
- 5 Ayarları OK tuşu ile onaylayın (eğer gerekirse).
- 6 GERİ/ tuşu sizi bir üst menüye taşır.

#### NOT

Kısa yol menüsünü ilgili tuşa basarak seçin (örn. **SMART** veya **FORMAT** tuşu (bkz. Seçenek menüsü ve kısa yol menüleri, sayfa 9).

# Menü fonksiyonlarına genel bakış

#### Kaynak ayarları

|                       | Source settings                   |
|-----------------------|-----------------------------------|
| Source 🕑              | HDMI1<br>HDMI2<br>HDMI3           |
| 3D<br>Sound<br>System | VGA<br>AV-In<br>Bluetooth speaker |
| Information           |                                   |

#### Kaynak

Bu projektör aşağıda bulunan şu kaynakları destekler: *HDMI 1,2,3, VGA, AV-IN, Bluetooth Hoparlör, Medya Oynatıcı* (isteğe bağlı).

#### NOT

| 1   |
|-----|
| Ļ., |
|     |

Hangi Kaynağı seçtiğinize bağlı olarak, bir alt menüdeki ayarlar değişebilir.

#### NOT

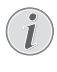

Herhangi bir giriş kaynağı algılanamaz ise, aşağıdaki mesaj görüntülenir: SİNYAL YOK

#### Görüntü ayarları

| Image settings |                                                    |                |
|----------------|----------------------------------------------------|----------------|
| Source         | Smart settings                                     | Standard       |
| Image 😡        | Format                                             | Original       |
| 3D             | Contrast                                           | 50             |
| Sound          | Saturation                                         | 50             |
| System         | Sharpness<br>Lamp power mode                       | 16<br>Standard |
| Information    | Flow motion                                        | On             |
|                | Wall colour correction<br>Advanced colour settings | OFF            |

#### Smart Ayarları

Parlaklık / karşıtlık / renk canlılığı için önceden tanımlanmış ayarları seçer: Parlak, Standart, Sinema, Oyun, Sunum veya Kullanıcı.

#### NOT

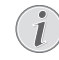

Varsayılan ayar, *İş yeri modu* veya *Ev modu* seçimine bağlıdır (bkz. İlk kurulum, sayfa 14).

İlgili tüm ayarların varsayılan ayarları (Duvar renk düzeltmesi ve Beyaz noktahariç olmak üzere) uygun şekilde değiştirilir.

#### Format

Ekran formatını ayarlar: *Orijinal, 4:3, 16:9, Tam ekran.* 

#### Parlaklık

Parlaklığı ayarlar: 0 - 100.

#### Karsıtlık

. Karşıtlığı ayarlar: 0 – 100.

#### Canlılık

Canlılığı ayarlar: 0 – 100.

#### Keskinlik

Keskinliği ayarlar: 0 – 100.

#### Lamba güç modu

Lamba güç modunu değiştirir:

Gün ışığı - parlak ortamlar için.

Başlangıç - yarı karanlık ortamlar için.

Sinema – oldukça karanlık odalar ve daha küçük ekran boyutları için.

#### Akış hareketi

Akış ara değerlemesi için MEMC (Hareket kestirimi / hareket dengeleme) özelliğini *Açık* ve *Kapalı*konuma getirir.

#### Duvar rengi düzeltmesi

Yansıtılan görüntünün renk düzeltmesini renkli projeksiyon yüzeyine ayarlama.

#### Gelişmiş renk ayarları

Detaylı renk düzeltmelerini ayarlama.

*Renk ısısı*, kırmızı gibi daha sıcak renkleri artırmak için *Sıcak* özelliğine, görüntüyü mavimsi hale getirmek için *Soğuk* ya da *Doğal*özelliklerine ayarlanır.

*Dinamik karşıtlık*, karşıtlığı, ekran parlaklığına göre en iyi seviyede tutmak için ayarlanır.

Gamma, gamma düzeltmesini, yansıtılan görüntünün türüne göre ayarlar. Gamma 2P2/ 2P4/2P4, Doğrusal, Geliştirilmiş, Maks.Parlaklık, Gen.resim, Resim, Gamma 1.

2, 3.

Siyahlık seviyesi, siyah beyaz seviyesini, Tam aralık (RGB), Limit aralığı (YCbCr ve RGB) veya Otomatiközelliklerine ayarlar.

Manuel Beyaz Nokta , beyaz nokta kalibrasyonunu manuel olarak ihtiyaçlarınıza göre ayarlar: *Renk, Denge, Kazanç.* 

Manuel renkler RGB CMY, renkleri, RGB CMY modunda, manuel olarak ihtiyaçlarınıza göre ayarlar: Renk, Renk tonu, Canlılık, Parlaklık.

#### 3D ayarları

| 3D settings     |                   |           |  |
|-----------------|-------------------|-----------|--|
| Source<br>Image | 2D/3D<br>L/R Swap | 2D<br>Off |  |
| 3D 📀            |                   |           |  |
| Sound           |                   |           |  |
| System          |                   |           |  |
| Information     |                   |           |  |
|                 |                   |           |  |
|                 |                   |           |  |

#### 3D

Resim modlarını 2D/3D seçenekleri ile ayarlar.

#### Sağ/Sol değişimi

Görüntüleme ekranının boyutunu değiştirir.

#### Ses seçenekleri

| Sound settings        |                                                |                         |  |
|-----------------------|------------------------------------------------|-------------------------|--|
| Source<br>Image<br>3D | Volume<br>Deep bass<br>Wide sound<br>Equalizer | 6<br>On<br>On<br>Normal |  |
| Sound 🖸               | Speaker                                        | On                      |  |
| System                |                                                |                         |  |
| Information           |                                                |                         |  |
|                       |                                                |                         |  |

#### Ses

Sesi ayarlar: 0 - 20.

#### Derin bas

Bası Açık ve Kapalıkonuma getirir.

#### Geniş ses

Geniş sesi Açık ve Kapalıkonuma getirir.

#### Ekolayzer

Ekolayzer modunu seçer: Normal, Pop, Rock, Jazz, Klasik, Ses.

#### Hoparlör

Hoparlörü Açık ve Kapalıkonuma getirir.

#### Sistem ayarları

| System settings         |                                                   |                       |
|-------------------------|---------------------------------------------------|-----------------------|
| Source<br>Image         | Key stone<br>Projection mode<br>Sleep mode        | 0<br>Front<br>Off     |
| 3D<br>Sound             | Screen saver<br>Auto power down                   | 1 min<br>On           |
| System 🕝<br>Information | Language/language<br>Shop mode<br>Firmware update | English<br>Off<br>Off |

#### Keystone

Keystone etkisini en aza indirir,

#### Projeksiyon modu

Projeksiyon modunu ayarlar.

Ön normal projeksiyon; cihaz, projeksiyon yüzey/ekranının önüne konumlandırılır.

Arka – arka projeksiyon; cihaz, projeksiyon yüzeyinin arkasına konumlandırılır, görüntü yatay olarak yansıtılır.

Ön Tavan cihaz tavana baş aşağı konumda asılıdır, görüntü 180 derece döndürülür.

Arka Tavan cihaz, projeksiyon yüzeyinin arkasına yerleştirilir, tavana baş aşağı konumda asılıdır, görüntü 180 derece döndürülür ve yatay olarak yansıtılır.

#### Uyku modu

Projektörün ne zaman uyku moduna geçeceğini ayarlar ve kullanıcı tarafından durdurulmadığı takdirde, on saniye sonra kapanır. Aşağıdaki seçenekler mevcuttur: *Kapalı, 30 dk., 45 dk., 60 dk., 120 dk.* 

#### Ekran koruyucu

Herhangi bir kaynağın sisteme bağlı olmaması durumunda, sistem lambanın gücünü kapatana kadarki süreyi ayarlar. Aşağıdaki seçenekler mevcuttur: *Kapalı, 1 dk., 2 dk., 5 dk., 10 dk., 30 dk.* 

#### Otomatik kapanma (APD)

Otomatik kapanmayı *Açık* ve *Kapalı*konuma getirir.

#### NOT

Varsayılan ayar, *İş yeri modu* veya *Ev modu* seçimine bağlıdır (bkz. İlk kurulum, sayfa 14).

Bu fonksiyon etkinleştirildiğinde, projektör, üç saat sonra kapalı moda geçmelidir.

Bir video görüntülenirse, APD, son kullanıcı işleminden üç saat sonra gerçekleşmelidir, bu şu anlama gelir ki; 2:58 saat sonra iki dakika boyunca, cihazın kapanma moduna geçeceğini belirten bir pop-up ekranı belirir.

#### Lamba zamanlayıcısını sıfırlama

Sistemin lamba zamanlayıcısını sıfırlar.

#### DİKKAT!

Eğer lamba sökülüp değiştirilmediyse, bu durum çeşitli hasarlar verebileceğinden ötürü, lamba zamanlayıcısını asla sıfırlamayın (bkz. Lamba zamanlayıcısını sıfırlama, sayfa 30).

#### Dil/dil

İstenen dili seçer.

#### İş yeri Modu

İş yeri modunu *Açık* ve *Kapalı*konuma getirir.

Bu modda, Screeneo logosu sürekli olarak ekran üzerinde görüntülenir ve sisteme, gücün mevcut olduğu ilk anda güç verilir. Sistem iş yeri moduna ayarlı, koşullar ve ayarlar kısa bir süre sonra varsayılan ayarlara geri döndürülür.

#### Yazılım güncellemesi

Yazılımı günceller (bkz. USB depolama aracı ile yazılımı güncelleme, sayfa 19)

#### Bilgi

| Information                                             |                                                                                                    |                                                                                       |
|---------------------------------------------------------|----------------------------------------------------------------------------------------------------|---------------------------------------------------------------------------------------|
| Source<br>Image<br>3D<br>Sound<br>System<br>Information | Source<br>Smart settings<br>3D settings<br>Equivalent lamp hour<br>Resolution<br>Firmware version<br>Engine version<br>MCU version<br>MOdel | HDM11<br>Standard<br>2D<br>0 h<br>1920 x 1080<br>V1.0<br>V1.111<br>V1.1111<br>HDP2510 |

#### Bilgi

Cihazın versiyonu ve durumu ile ilgili genel bilgileri görüntüler.

# Sıfırlama fonksiyonları

İki farklı sıfırlama fonksiyonu arasında seçim yapabilirsiniz:

#### Görüntü ayarlarını sıfırlama

Bu fonksiyon mevcut seçili durumdaki *Smart* ayarlarını varsayılan moda sıfırlar.

| Image settings |                          |                |  |
|----------------|--------------------------|----------------|--|
| Source         | Smart settings           | Standard       |  |
| Image          | Format<br>Brightness     | Original<br>50 |  |
| 3D             | Contrast                 | 50             |  |
| Sound          | Saturation               | 50<br>16       |  |
| System         | Lamp power mode          | Standard       |  |
| Information    | Flow motion              | On             |  |
|                | Advanced colour settings | OFF            |  |

- 2 OK tuşu ile onaylayın.
- 3 () tuşunu kullanarak Smart ayarlarını seçin.
- 4 Durum sekmesinde *mevcut görüntü ayarlarını* sıfırlama işlemi görüntülenir.
- 5 *Standart\**özelliğini seçmek için **④**/ **●** tuşunu kullanın.
- 6 KIRMIZI tuşile onaylayın.
- 7 Smart modu varsayılan ayarlara sıfırlamak isteyip istemediğinizi soran bir mesaj görüntülenir. OK tuşu ile onaylayın (YES).

Eğer bu noktada ayarların sıfırlanması istenmiyor ise, menü üzerinde bulunan ()/ b tuşuna basarak *HAYIR* sekmesini seçin ve **OK** tuşu ile onaylayın.

#### Tüm ayarları sıfırlama

Bu fonksiyon, tüm sistem ayarlarını varsayılana sıfırlar ve ilk kurulumu tekrar başlatır.

| System settings                  |                                                                                          |                              |  |
|----------------------------------|------------------------------------------------------------------------------------------|------------------------------|--|
| Source<br>Image<br>3D            | Key stone<br>Projection mode<br>Sleep mode<br>Screen saver                               | 0 ↔<br>Front<br>Off<br>1 min |  |
| Sound<br>System ③<br>Information | Auto power down<br>Reset lamp timer<br>Language/language<br>Shop mode<br>Firmware update | On<br>English<br>Off<br>Off  |  |
| Reset all settings               |                                                                                          |                              |  |

- 2 OK tuşu ile onaylayın.
- 3 () tuşunu kullanarak Keystone'u seçin.
- 4 Durum sekmesinde *tüm ayarları sıfırlama*işlemi görüntülenir.
- 5 KIRMIZI tuşile onaylayın.
- Tüm ayarları varsayılana sıfırlamak isteyip istemediğinizi soran bir mesaj görüntülenir.
   OK tuşu ile onaylayın (EVET).

Eğer bu noktada ayarların sıfırlanması istenmiyor ise, menü üzerinde bulunan ()/ tuşuna basarak *HAYIR* sekmesini seçin ve **OK** tuşu ile onaylayın.

7 Cihaz yeniden açılır ve kapanır. Kısa bir süre sonra Dil seçim ekranı görüntülenir. Sıfırlama süreci tamamlandı.

# 8 Servis

# Temizlik

#### TEHLİKE!

# $\wedge$

## Temizlik talimatları

Yumuşak tiftiksiz bir bez kullanın. Sıvı veya kolayca tutuşabilecek temizlik maddelerini asla kullanmayın (spreyler, aşındırıcılar, parlatıcılar, alkol vs.). Cihazın iç kısmına nem girişini engelleyin. Cihaza herhangi bir temizleme sıvısı püskürtmeyin.

Cihaz yüzeylerini hafifçe silin. Yüzeyleri çizmemeye dikkat edin.

## Merceğin temizlenmesi

Projektörün merceğini temizlemek için bir adet fırça veya mercek temizleme kağıdı kullanın.

#### **TEHLİKE!**

Herhangi bir sıvı temizlik maddesi kullanmayın!

Merceği temizlemek ve mercek üzerindeki kaplama filmin hasar görmesini engellemek için herhangi bir temizlik maddesi kullanmayın.

# Lambayı değiştirme

UHP lambası 10.000 saatlik işletim süresine sahiptir. Lamba zaman içerisinde olgunlaşacağından, parlaklık kaybı normal sürecin bir parçasıdır ve gerçekleşmesi beklenmelidir. Hangi lamba modunun kullanılıp kullanılmadığına bağlı olarak, lambanın 5.000 - 10.000 işletim saati arasında değiştirilmesini öneririz. Lambanın işletim süresini, Seçenek menüsü / Bilgi / Eşdeğer lamba saati üzerinden kontrol edebilirsiniz(bkz. Bilgi, sayfa 27). Yedek lamba müşteri hizmetleri merkezinden sipariş edilebilir.

#### DİKKAT!

Lütfen lambayı öngörülen lamba ömrünün üzerinde kullanmayın. Lambaların aşırı işletimi, nadir durumlarda bir lambanın patlamasına neden olabilir.

#### TEHLİKE!

#### Temizlik talimatları

- Elektrik çarpması riskini azaltmak için, projektörü daima kapalı tutun ve lambayı değiştirmeden önce güç kablosunu sökün.
- Şiddetli yanık riskini azaltmak için, lambayı değiştirmeden önce projektörün soğuması için en az 45 dakika bekleyin.
- Parmakların yaralanması ve dahili bileşenlere gelebilecek hasar riskini azaltmak için, parçalara ayrılmış lamba camını sökerken mutlaka koruma kullanın.
- Parmakların yaralanması riski ve/ veya merceğe dokunmak suretiyle görüntü kalitesinden ödün verilmesini azaltmak için, lamba söküldükten sonra boş lamba bölümüne dokunmayın.
- Bu lamba cıva içerir. Lambayı uygun bir biçimde atmak için, yerel tehlikeli atık yönetmeliğinize başvurun.
- 1 Projektörü kapatın ve cihazı prizden sökün.

#### NOT

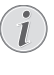

Lamba, işletim sırasında aşırı sıcaklıklara ulaşır. Lambanın sökülmesinden önce cihazın yaklaşık 45 dakika kadar soğumasını bekleyin.

2 Lamba kapağı açılana kadar, projektörün yan tarafındaki lamba kapağını muhafaza eden iki vidayı sökün.

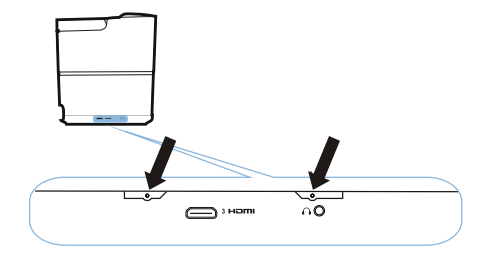

3 Lamba kapağını projektörden sökün.

#### DİKKAT!

- Lamba kapağı çıkartılırken cihazı açmayın.
- Parmaklarınızı projektör ve lamba arasına koymayın.
- Projektör içerisindeki keskin köşeler yaralanmalara neden olabilir.
- 1 Lambayı muhafaza eden iki vidayı sökün.

Ţ

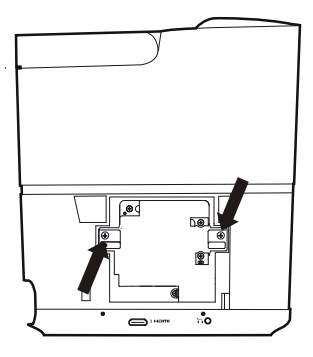

1 Lambayı, parmaklarınızı iki girişe yerleştirerek çekin ve çıkartın.

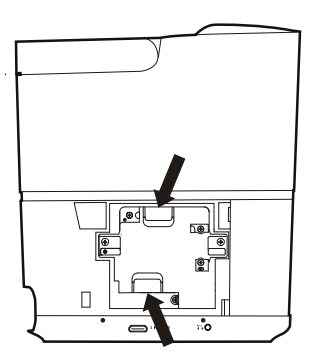

#### DİKKAT!

- Lambanın çok hızlı bir şekilde çekilmesi, kırılmasına ve kırık camların projektör içine dağılmasına neden olur.
  - Lambayı, suyun sıçrayabileceği, çocukların ulaşabileceği veya yanıcı maddelerin bulunduğu alanlardan uzak tutun.
  - Lamba söküldükten sonra ellerinizi projektörün içerisine koymayın.
  - Cihazın içerisindeki optik bileşenlere dokunmanız halinde, yansıtılan görüntülerin bozulması ve renk eşitsizliği söz konusu olabilir.

- 2 Yeni lambayı hafifçe yerleştirin. Eğer lamba rahatça yerine oturmuyorsa, doğru yöne baktığından emin olun.
- 3 Lambayı muhafaza eden iki vidayı sıkın.

#### DİKKAT!

- Gevşek vidalar, cihazın arızası ile sonuçlanabilecek kötü bağlantılara sebep olabilir.
- Vidaları gerektiğinden fazla sıkmayın.
- 4 Projektör üzerindeki lamba kapağını değiştirin.
- 5 Lamba kapağını muhafaza eden iki vidayı sıkın.
- 6 Güç kablosunu prize takın.

#### Lamba zamanlayıcısını sıfırlama

#### DİKKAT!

Eğer lamba sökülüp değiştirilmediyse, bu durum çeşitli hasarlar verebileceğinden ötürü, lamba zamanlayıcısını asla sıfırlamayın.

- Projektörü açmak için, cihazın kontrol paneli veya uzaktan kumanda üzerindeki (3) tuşuna basın.
- 3 OK tuşu ile onaylayın.
- 4 (A)/ Tuşunu kullanarak lamba zamanlayıcısını sıfırlamayı seçin.
- 5 OK tuşu ile onaylayın.
- Lamba zamanlayıcısını sıfırlamak isteyip istemediğinizi soran bir mesaj görüntülenir.
   OK tuşu ile onaylayın. Lamba, "0" ayarına sıfırlanacaktır.

1

# Sorun giderme

## Sistemi yeniden başlatma

Bu kullanım kılavuzunda belirtilen talimatlar ile giderilemeyen sorunların oluşması durumunda, aşağıda verilen adımları takip edin.

- 1 Cihazı 🕲 tuşuna iki kere basarak kapatın.
- 2 En az on saniye bekleyin.
- 3 Cihazı () tuşuna bir kez basarak açın.
- 4 Eğer sorunlar devam ederse, lütfen teknik servis merkezimiz ile veya tedarikçiniz ile irtibata geçin.

| Sorunlar                                                                                   | Çözümler                                                                                                    |
|--------------------------------------------------------------------------------------------|----------------------------------------------------------------------------------------------------|
| Projektör etkinleştirilemiyor.                                                             | <ul> <li>Güç kablosunu söküp, yeniden takın ve cihazı<br/>tekrar açmaya çalışın.</li> </ul>                                                                                                    |
| Projektör kapatılamıyor                                                                    | <ul> <li>(b) tuşuna on saniyeden fazla süre basın. Eğer<br/>bu işlem de sonuçsuz kalırsa, güç kablosunu<br/>sökün.</li> </ul>                                                                                                    |
| Ses yok                                                                                    | <ul> <li>Hoparlörün çalışır durumda olup olmadığını<br/>kontrol edin (bkz. Ses seçenekleri, sayfa 26).</li> <li>Sesi, SES tuşuna basarak ayarlayabilirsiniz (○/</li></ul>                                                                                                    |
| Harici olarak bağlanan aygıttan ses gelmiyor                                               | <ul> <li>Harici aygıta giden kabloları kontrol edin.</li> <li>Harici aygıtın ses özelliğinin etkin olup<br/>olmadığını kontrol edin.</li> <li>Yalnızca cihaz tedarikçisinin sağladığı orijinal<br/>kablolar işlev gösterir.</li> </ul>                                                                                                    |
| Harici HDMI çıkış aygıtından ses gelmiyor                                                  | <ul> <li>Ses ayarını, Çoklu kanal (ham veri) ve Stereo'ya<br/>(PCM) ayarlayın.</li> </ul>                                                                                                    |
| Bilgisayarınızı bir HDMI kablosu ile bağladığınızda<br>gelen herhangi bir ses yok          | <ul> <li>Bilgisayarın ses özelliğinin etkin olup olmadığını<br/>kontrol edin.</li> </ul>                                                                                                    |
| Kaynak, Blu-ray oynatıcıdan gelen 3D sinyali<br>olduğunda, video görüntüleme sorunu oluşur | <ul> <li>3D modunun etkin olup olmadığını kontrol edin<br/>(bkz. 3D ayarları, sayfa 26).</li> <li>Blu-ray oynatıcı projektöre bir HDMI kablosu ile<br/>bağlandıysa, HDMI girişlerinden herhangi biri<br/>kullanılabilir.</li> </ul>                                                                                                    |
| Harici cihazdan gelen görüntü değil, yalnızca<br>başlangıç ekranı görüntülenir             | <ul> <li>Kabloların doğru soketlere takılıp<br/>takılmadığından emin olun.</li> <li>Harici aygıtın açık olup olmadığını kontrol edin.</li> <li>Harici aygıtın video çıkışının açık olup<br/>olmadığını kontrol edin.</li> <li>Kullanıcı ara yüzü üzerinde seçilen HDMI<br/>kaynağının, harici aygıtın bağlandığı HDMI<br/>bağlayıcı ile uyumlu olduğundan emin olun.</li> </ul> |
| Bağlı bilgisayardan gelen görüntü değil, yalnızca<br>başlangıç ekranı görüntülenir         | <ul> <li>Bilgisayarın VGA-çıkışının açık olup olmadığını<br/>kontrol edin.</li> <li>Bilgisayar çözünürlüğünün 1920*1080 (VGA<br/>bağlantısı için) ya da 1080P (HDMI bağlantısı<br/>için) olarak ayarlanıp ayarlanmadığını kontrol<br/>edin.</li> </ul>                                                                                                    |

| Sorunlar                                                     | Çözümler                                                                                                    |
|--------------------------------------------------------------|----------------------------------------------------------------------------------------------------|
| Cihaz kendini kapatır                                        | <ul> <li>Cihaz çok uzun süredir çalışıyor ise, yüzey ısınır<br/>ve bir uyarı sembolü görüntülenir.</li> <li>Güç kablosunun doğru bir şekilde bağlanıp<br/>bağlanmadığını kontrol edin.</li> <li>Ayar menüsündeki uyku modu durumunu<br/>kontrol edin. Uyku modu etkinleştirildiğinde,<br/>cihaz, programlanan sürede kapatılır.</li> </ul> |
| Cihaz USB belleği algılayamıyor                              | <ul> <li>Cihaz exFAT dosya sistemini desteklemiyor.</li> <li>USB belleği FAT formatında biçimlendirdikten<br/>sonra kullanın.</li> </ul>                                                                                                    |
| Projektör, uzaktan kumandadan gelen komutlara yanıt vermiyor | Uzaktan kumandanın pillerini kontrol edin.                                                                                                    |

# 9 Ek

# Teknik bilgiler

#### Teknoloji / optik

| Teknoloji görüntüle Tekli 0.65" DarkChip3 1080p    |
|----------------------------------------------------|
| DLP <sup>®</sup> bir Texas Instruments Teknolojisi |
| Işık kaynağıPhilips UHP Image life lamp            |
| Lamba türü 250 watt                                |
| UHP ışık kaynağı                                   |
|                                                    |
| lşık tekerleği segmenti6 segment (RGBRGB)          |
| Karşıtlık oranı                                    |
| Parlaklık                                          |
| Görüntülenebilen renkler 1.07 milyar               |
| Çözünürlük 1920 x 1080 piksel                      |
| Yansıtma açısı oranı 0.21:1                        |
| Ekran boyutu 50–120"                               |
| Cihazın arkasındaki ekran mesafesi                 |
| 10–42 cm                                           |
| Keystone düzeltmesievet                            |
| En-boy oranı                                       |
| Projeksiyon modları arka, ön,                      |
| ön tavan, arka tavan                               |
| Duvar rengi düzeltmesievet                         |
| Odak ayarıelektrikli                               |
| Resim karesi hızı720 Hz                            |
| 3D teknoloji 2D'yi 3D ye çevirir,                  |
| tüm 3D modları destekler                           |
| Görüntü gecikme süresi50 ms                        |
| Görüntü yanıt süresi < 0,1 ms                      |
| Gürültü seviyesi                                   |
| <25 dB(A) sinema modu                              |
| Desteklenen formatlar/ çözünürlükler               |
| PAL (50Hz)/SECAM (50Hz)/NTSC (60Hz)/               |
|                                                    |
|                                                    |

#### Ses

| Dahili Hoparlörler | 2+subwoofer       |
|--------------------|-------------------|
| Çıkış Gücü         |                   |
| Ses Sistemi        | Dolby Dijital 2.1 |

#### Bağlantı

#### Bluetooth

| giriş & çıkış, Av in;S/F | PDIF optik,  |
|--------------------------|--------------|
|                          | tetik cıkısı |

#### Güç kaynağı

| Güç tüketimi | işletimde: 190 - 300 W arası     |
|--------------|----------------------------------|
|              | güç kapalı: <0.5 W               |
| Güç kaynağı  | güç adaptörü 90 V–264 V,         |
| Avrupa       | ve Birleşik Krallık için 47–63Hz |

#### Lojistik verileri

| Amboloilu          | (A v B v V) neketleme hevutleru: |
|--------------------|----------------------------------|
| Ambalajii          |                                  |
|                    | 408 x 340 x 385 mm               |
|                    | Ambalajsız (A x B x Y):          |
|                    |                                  |
| Ambalajlı          | ağırlık: 10.5 kg                 |
|                    | ambalajsız: 8.3 kg               |
| Sıcaklık aralığı   | işletim: 5–35° C                 |
| Ambalajlı depolam  | a10–60°C                         |
| Ambalajsız depola  | ma 0-45° C                       |
| Bağıl nem işletim: | %15–85 RH                        |
|                    | ambalajlı depolama: %5-93 RH.    |
| am                 | balajsız depolama: %15-85 RH     |
| Standart ambalaj   | HDP2510 içerir                   |
|                    | uzaktan kumanda                  |
|                    | hızlı başlangıç rehberi          |
|                    | güç kablosu                      |
|                    | 2 x AAA pil                      |
|                    | taşıma çantası                   |
|                    | garanti belgesi                  |
|                    | 0 0                              |

# Aksesuarlar

Aşağıdaki aksesuarlar cihazınız için kullanılabilir:

| PVideo-(CVBS) kablosu | PPA1320 / 253526178 |
|-----------------------|---------------------|
| 3D gözlükler          | PPA5610 / 253569764 |
| IR uzaktan kumanda    | PPA5650 / 253588194 |

Tüm veriler sadece referans amaçlı sağlanmıştır. X-GEM SAS önceden haber vermeksizin değişiklik yapma hakkını saklı tutar.

# ()

CE işareti, ürünün Avrupa Parlamentosu Konseyi'nin, bilgi teknolojisi donanımı üzerinde, kullanıcıların güvenlik ve sağlıkları ve elektromanyetik girişime ilişkin 1999/5/CE, 2006/ 95/CE, 2004/108/CE ve 2009/125/CE yönetmeliklerinin tüm gereksinimlerini karşıladığını belgeler.

Uygunluk beyanı için www.screeneo.philips.com adresini ziyaret edebilirsiniz.

Sürdürülebilir gelişim planının bir parçası olarak çevreyi korumak, X-GEM SAS için derin önem teşkil eder. X-GEM SAS'ın arzusu, çevreyi koruyan sistemler işletmektir, bu nedenle X-GEM SAS, üretimden işletime alma ve yok etme safhalarına kadar bu ürünlerin hayat döngülerine, çevresel performanslar entegre etmeye karar vermiştir.

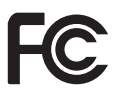

Federal İletişim Komisyonu (FCC) Duyurusu:

Uyumluluktan sorumlu zümre tarafından kesin olarak onaylanmayan değişiklik ve modifikasyonların, kullanıcının ekipmanı işletme hakkını hükümsüz kılacağı konusunda ikaz edildiniz.

Bu ekipman, Fcc kurallarının 15. bölümü uyarınca test edilmiştir ve B sınıfı dijital aygıt limitleri ile uyumludur. Bu limitler, evsel kurulumlardaki zararlı girişimlere karşı makul koruma sağlamak amaçlı tasarlanmıştır. Bu ekipman, radyo frekansı üretir, kullanır ve saçabilir ve talimatlara uygun olarak kurulup kullanılmadığı takdirde, radyo iletişimine zarar verebilecek girişimlere yol açabilir.

Ancak, girişimin belirli bir kurulumda oluşmayacağına yönelik bir garanti verilemez. Eğer bu ekipman, radyo veya televizyon alımına zararlı girişimlere yol açıyor ise, bu, ekipmanı açıp kapatarak belirlenebilir ve kullanıcı girişimi düzeltmek için aşağıdaki bir veya daha fazla sayıdaki kriterleri uygulamaya teşvik edilir:

- Alıcı antenin yerini veya yönünü değiştirin.
- · Cihaz ve alıcı arasındaki mesafeyi artırın.
- Ekipmanı, alıcının bağlı olduğundan başka bir akımdaki çıkışa bağlayın.

• Yardım almak için tedarikçiye veya tecrübeli bir radyo/TV teknisyenine danışın.

Bu cihaz FCC kurallarının 15. bölümü ile uyumludur. İşletim aşağıdaki iki koşula bağlıdır:

- 1 bu cihaz zararlı girişime neden olabilir;
- 2 bu cihaz, istenmeyen işletime sebep olacak girişimler de dahil olmak üzere alınan tüm girişimleri kabul etmek zorundadır.

FCC RF Radyasyon Maruziyeti Bildirimi: Bu verici başka bir anten veya verici ile birlikte yerleştirilmemeli veya çalıştırılmamalıdır. Bu cihaz, denetimsiz ortamlar için belirlenmiş FCC radyasyona maruz kalma sınırları ile uyumludur.

Bu cihaz, vücudunuz ve radyatör arasında minimum 20 santimetre olacak şekilde kurulmalı ve işletilmelidir.

#### Kanada mevzuatina uygunluk

Bu cihaz, Endüstri Kanada CAN ICES-3 (B)/NMB-3(B) ile uyumludur.

RSS-Gen & RSS-247 bildirimi: Bu cihaz Endüstri Kanada RSS standartları ile uyumludur.

İşletim aşağıdaki iki koşula bağlıdır:

- 1 bu cihaz zararlı girişime neden olamaz ve
- 2 bu cihaz, istenmeyen işletime sebep olacak girişimler de dahil olmak üzere tüm girişimleri kabul etmek zorundadır.

**RF Radyasyon Maruziyeti Bildirimi:** Bu cihaz, RSS102'nin 2.5. bölümünde bulunan rutin değerlendirme limitlerinden muaf tutulma şartlarını karşılar ve kullanıcılar RF'ye maruz kalma ve uygunluk üzerine Kanadalı bir kaynaktan bilgi alabilirler.

Bu cihaz, vücudunuz ve radyatör arasında minimum 20 santimetre (7.8 inç) olacak şekilde kurulmalı ve işletilmelidir.

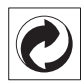

Paketleme: Logonun (yeşil nokta) varlığı, paket geri alımı ve geri dönüşüm altyapılarını geliştirmek amacı ile onaylı ulusal bir kuruluşa katkı yapıldığını belirtir. Lütfen bu tür atıkların yerel olarak ayarlanmış ayrıştırma kurallarına saygı duyun.

**Piller:** Eğer ürününüz pilleri içeriyorsa, bunlar uygun bir toplama noktasında atılmalıdırlar.

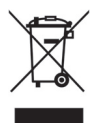

**Ürün:** Ürünün üzerinde görülen çarpı işaretli çöp kutusu sembolü, ürünün elektrik ve elektronik ekipman ailesine ait olduğunu belirtir. Bu bağlamda, Avrupa yönetmelikleri sizden ürünü atarken seçici olmanızı rica eder;

- Benzer ekipmanın satın alınması durumunda, satış noktalarında
- Size yerel olarak sağlanan toplama noktalarında (bırakma merkezi, seçici toplama, vs.).

Böylece siz de, insan sağlığı ve çevre üzerinde etkisi olan Elektrik ve Elektronik Ekipman Atıklarının geliştirilmesi ve yeniden kullanılmasına katılmış olursunuz.

Kullanılmış kağıt ve karton paketler geri dönüştürülebilir kağıt olarak atılabilir. Plastik paketin geri dönüştürülmesini sağlayın veya onu ülkenizdeki gereksinimlere bağlı olarak geri dönüştürülmeyen atık içerisine atın.

X-GEM-SAS ve onun iştirakleri, X-GEM SAS işletim ve bakım talimatları ile uyumsuzluk gösterme veya kaza, kötü veya aşırı kullanım veya onaylanmamış modifikasyonlar, onarımlar veya değişikliklerin sonucu olarak üçüncü kişiler ve alıcılar tarafından kaynaklanan hasarlar, kayıplar, harcama ve giderler için bu şahıslara karşı sorumlu değildir. X-GEM SAS, orijinal X-GEM SAS / PHILIPS ürünleri veya X-GEM SAS / PHILIPS onaylı ürünler dışındaki herhangi bir tüketilebilen materyallerin veya opsiyonların kullanımından oluşabilecek sorun ve hasarlardan sorumlu değildir.

X-GEM SAS, X-GEM SAS / PHILIPS ürünleri dışındaki herhangi başka bir girişim kablosunun kullanımından oluşan elektromanyetik girişiminden meydana gelebilecek herhangi bir hasardan sorumlu değildir.

Tüm hakları saklıdır. Bu yayının hiçbir kısmı X-GEM SAS'ın önceden yazılı izni olmadan, herhangi bir formda veya herhangi elektronik, mekanik, fotokopi, kayıt yoluyla aktarılamaz, çoğaltılamaz ve bir erişim sisteminde saklanamaz. Burada bulunan bilgiler sadece bu ürün ile kullanım amaçlı olarak hazırlanmıştır. X-GEM SAS, bu bilgilerin başka cihazlar üzerinde kullanılmasından sorumlu değildir.

Bu kullanım kılavuzu sözleşme yerine geçmez.

Hatalar, basım hataları ve değişiklikleri saklıdır.

Telif Hakkı © 2016 X-GEM SAS

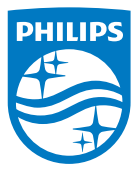

PHILIPS ve PHILIPS' 'Koruma logosu Koninklijke Philips N.V.'in lisans altında kullanılan tescilli ticari markalarıdır. Bu ürün ayrıca X-GEM SAS olarak bu belgede anılan X-GEM SAS tarafından piyasaya sürülmüştür ve aynı zamanda ürün üreticisidir. 2016 © X-GEM SAS. Tüm hakları saklıdır.

#### Genel Merkez:

X-GEM SAS

9 rue de la Négresse 64200 Biarritz – FRANCE Tel: +33 (0)5 59 41 53 10 www.xgem.com

HDP2510 TR 253662678-A